Плагин Oscam уже присутствует в прошивке DenysOS\_v2.00.93\_20230406.

### Настройка эмулятора в OC Denys OS

#### Заходим в меню Настройка Антенны=> Настройки САМ,

(при отсутствии дополнительного пункта Настройки САМ, набрать на пульте комбинацию 6836)

| Настрой | ка                             | 0(5):22                     | 20<br>Kviv |
|---------|--------------------------------|-----------------------------|------------|
| *       | Настройки SAT                  |                             |            |
| ×       | DVBT2 Settings                 |                             |            |
| 9       | Настройки кабельного ТВ        |                             | Statute -  |
| IHI     | Удалить все каналы             |                             |            |
| C       | Редактор каналов               |                             | 25 14 2 -  |
|         | Архивирование и восстановление | the North Constant of State |            |
| (9      | Настройки САМ                  |                             |            |

Всего в этой ОС два эмулятора OSCAM и DENCAM.

**OSCAM** - всем известный эмулятор кодировок с поддержкой встроенного ридера карт, вебинтерфейсом OSCAM и другими возможностями.

Переключение между эмуляторами производится в меню Настройки САМ кнопками джойстика влево/вправо.

При этом из Dencam джойстиком влево переключаемся в OSCAM (DEFAULT), а джойстиком вправо в OSCAM.

Здесь же в меню ресивера есть кнопки управления запуском/остановкой службы:

Старт/Стоп/Рестарт, и индикатор состояния службы: запущен/остановлен.

Есть также возможность загрузить настройки oscam с USB накопителя (Update oscam).

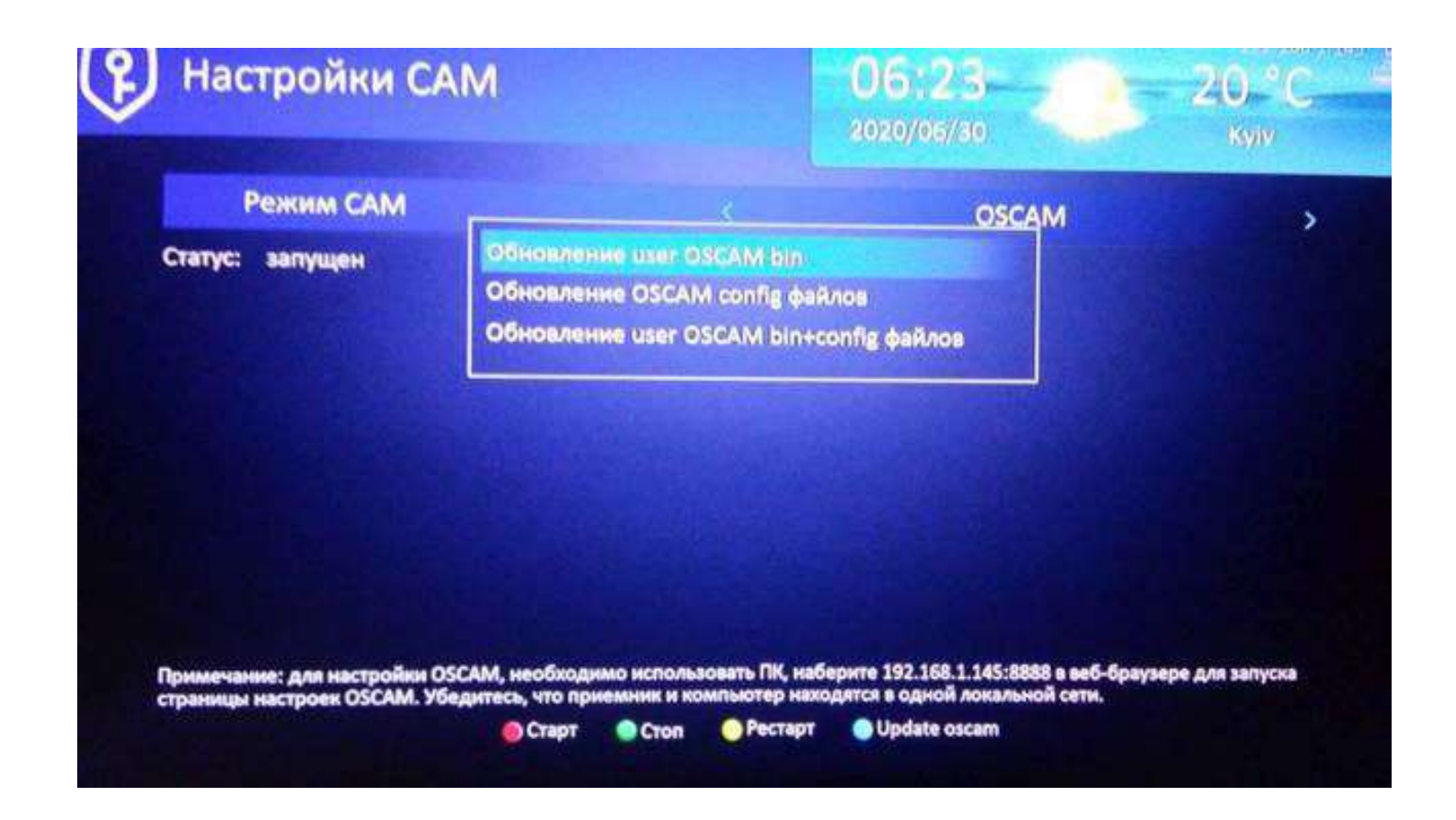

Если статус oscam запущен, то появляется возможность доступа к настройкам в 2 вариантах:

по **FTP** и через web-интерфейс.

<u>1-вариант</u>

## <u>Настройка по FTP</u>

Включение/выключение службы FTP находится в меню ресивера

Установки -> Дополнительные настройки -> FTP сервер -> <mark>ВКЛ</mark>.

<u>Доступ по FTP:</u>

В Приложении TotalCommander

логин - root, пароль – root, ip адрес ресивера смотрим: Установки->Статус сети

Настройки oscam находятся по пути /home/gx/local/oscam/ Всего 6 файлов:

oscam.ccache / oscam.conf / oscam.server / oscam.srvid2 / oscam.user / SoftCam.Key

Все настройки хитрого просмотра делаем в файле oscam.server.

После установки в нем находятся только reader эмулятора и reader для карт условного доступа.

Для настроек хитрого просмотра нам нужно добавить ридеры для различных протоколов:

newcamd, cccam или camd3,

если кто-то до сих пор использует протокол сs357х.

Со страницы вашего поставщика услуги берем настройки по соответствующим протоколам и вносим их в соответствующие ридеры.

Для активации ридера строка enable должна быть = 1, или убираем эту строку вообще.

Если ваш поставщик рекомендует какой-то еще параметр, то можете добавить его в ридер.

#### Примеры с настройками по разным протоколам:

# пример для настройки по протоколу newcamd (после последних событий с нтв+ неработает) # количество ридеров зависит от количества ваших пакетов [reader] label = ++++enable = 1protocol = newcamd device = cep Bep,4000key = 0102030405060708091011121314 user = логин password = пароль inactivitytimeout = 15 reconnecttimeout = 20ident = 0500:060A00disable crccws = 1group = 1

```
[reader]

label = Sky De

enable = 1

protocol = newcamd

device = server,port

key = 0102030405060708091011121314

user = login

password = password

ident = 098D:000000

group = 1

audisabled = 1

disablecrccws = 1

disableserverfilter = 1
```

# пример для настройки по протоколу сссат (работает с нтв+ по состоянию на

#### 03.03.2023)

```
# настройки по протоколу cs357x аналогично сссат
[reader]
label = moya shara
enable = 1
protocol = cccam
device = server,port
user = login
password = password
fallback = 1
group = 1
ccckeepalive = 1
```

Настройки можно редактировать на ПК в текстовом редакторе Notepade++ (предпочтительнее),

редактировать непосредственно в ресивере через ftp менеджер (непонятно где) или через web-интерфейс oscam.

После внесения изменений даем рестарт эмулятору.

#### 2-вариант

## Настройка через web-интерфейс

Настройки OSCAM осуществляется через web-интерфейс, в разделе Files.

Для этого набрать в браузере IP адрес ресивера, добавив порт: 8888.

#### Например:

IP адрес ресивера 192.168.1.47, значит ввести в адресную строку 192.168.1.47:8888 ... откроется web-интерфейс управления OSCAM.

| ил Правка    | Вид Журнал      | Закладки | Инструменты С  | правка         |             | _                           |                                  |                  |                            |                             |
|--------------|-----------------|----------|----------------|----------------|-------------|-----------------------------|----------------------------------|------------------|----------------------------|-----------------------------|
| 🖁 OSCam (11) | 103-798 (Files) | × +      |                |                |             |                             |                                  |                  |                            |                             |
| ← → (        | C @             | 08       | 192.168.1.4    | 8:8888/files.h | tml?file=os | cam.server                  | 🔅 Q. Поиск                       |                  |                            |                             |
| 0S<br>cam    |                 |          | Status         | Live Log       | Config      | Readers Users<br>OSCam r117 | Services Files Failban CacheEX   | Scripts Restart  | Pollintervali: 10          | ) sec. 🗧 🕕 🕶                |
| Hide/Reset   | Reader/User     | AU       | Address        | Port           | Protocol    | SRVID:CAID@PROVID           | Last Channel                     | LB Value/Reader  | Online & Idle*             | Status                      |
| Server 2/2   |                 |          |                |                |             |                             |                                  |                  |                            | Show Hidden                 |
| ۹            | root            | OFF      | 127.0.0.1      | 0              | server      | 0000:0000@00000             |                                  |                  | 7d 00:06:24<br>7d 00:06:24 | ок                          |
| ٩            | root            | OFF      | 127.0.0.1      | 0              | http        | 0000:0000@000000            |                                  |                  | 7d 00:06:24<br>00:01:31    | ок                          |
| leaders 1/1  |                 |          |                |                |             |                             |                                  |                  |                            | Show Hidden                 |
| 9.6          | emulator .      | ON       | 127.0.0.1      | 0              | ети         | 0000:0000@000000            |                                  | no data          | 7d 00:08:24<br>7d 00:06:24 | CARDOK<br>(84 entitiements) |
| Proxies 1/1  |                 |          |                |                |             |                             |                                  |                  |                            | Show Hidden                 |
| 9.5          | ntv+hd1         | ON       | 31.172.64.117  | 4000           | newcamd     | 0580:0500@060A00            | ÐŶерйÑ₊й ĐªÐ'нÐ'л HD (HTB+)      | no data          | 00:02:39<br>00:00:03       | CONNECTED                   |
| Clients 1/1  |                 |          |                |                |             |                             |                                  |                  | Hide Idle Show Idle        | Show Hidden                 |
| 9.           | anonymous       | OFF      | 0.0.0          | 0              | dvbapi      | 0580:0500@060A00            | ĐÝĐµŇ€Đ¹Ň-Đ' аĐ'35'Đ × HD [HTB+] | ntv+hd1 (871 ms) | 7d 00:06:21<br>00:00:03    | ок                          |
| 052/04/04    | 22.67.28 2328   | 114 - 12 | anderi ermindi | Inconsed       | omenting    | to 5 domat torshop          |                                  |                  |                            |                             |

2022/04/04 22:57:28 332F0A54 p (reader) stv+hdl (newcamd) connecting to 5.dwsat.tv:4000

#### входим в раздел Files

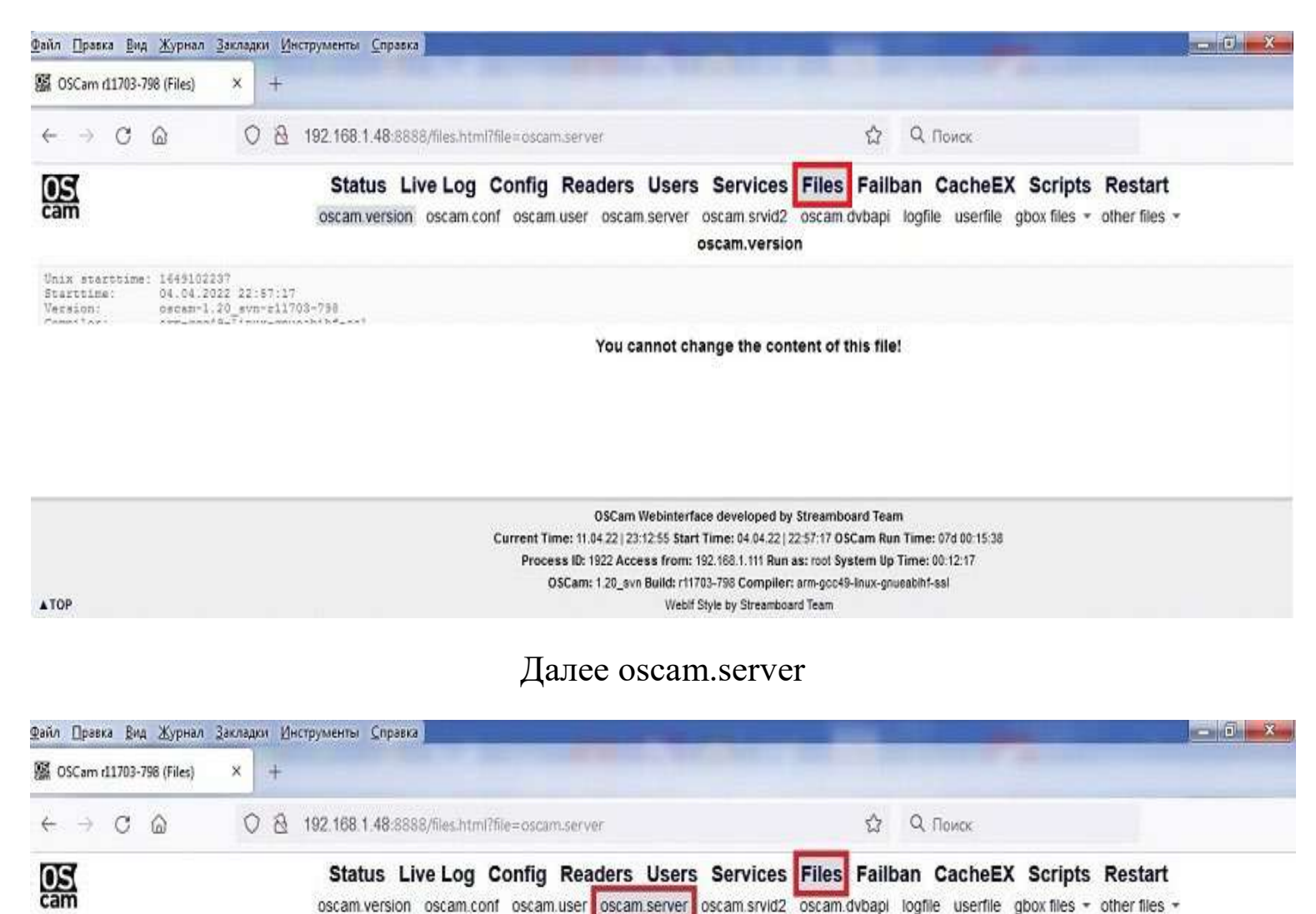

f param, server generated automatically by Streamboard OSCAN 1.20-unstable syn SVN r11384

## все лишние удаляем(можно оставить) и вставляем в конце [reader] (пример с lcent.in)

oscam.server

```
[reader]
label = 1cent (название провайдера)
protocol = cccam
device = .....(сервер),.....(порт)
key = 0102030405060708091011121314
user = .....(логин)
password = .....(пароль)
inactivitytimeout = 30
group = 1
disablecrccws = 1
cccversion = 2.3.2
```

если у вас несколько пакетов, то количество ридеров будет зависеть от количества ваших пакетов. После редактирования не забываем сохранить - нажать **Save** 

| OSCam (11/03-798 (Files)                                                                                                    | X +                                                                 |                                                                                         |                                                                                                    |                                                                                 |        |
|----------------------------------------------------------------------------------------------------|---------------------------------------------------------------------|-----------------------------------------------------------------------------------------|----------------------------------------------------------------------------------------------------|---------------------------------------------------------------------------------|--------|
|                                                                                                    | Service on an and a service of                                      |                                                                                         |                                                                                                    |                                                                                 |        |
| - → C @                                                                                                    | 0 8 192.16                                                          | 8.1.48:8888/files.html?file=oscam.server                                                | E CONTRACTOR E CONTRACTOR E C | Э Q. Поиск                                                                      |        |
| DS<br>am                                                                                                    | <b>St</b><br>osca                                                   | atus Live Log Config Readers<br>m.version oscam.conf oscam.user oscam                   | Users Services Files Fa<br>server oscam.srvid2 oscam.dvb<br>oscam.server                                                                                                    | ailban CacheEX Scripts Restart<br>apl logfile userfile gbox files - other files | i<br>T |
| cetam merver generat<br>Read more: http://ww<br>reader]<br>able = ntv+hdl<br>nable = 1<br>rotocol = nevcand<br>avice = cetamo, 40<br>ey = 0102030405060708<br>ser = cetamo, 40<br>ey = 0102030405060708<br>ser = cetamo, 40<br>ey = 0102030405060708<br>ser = cetamo, 40<br>ey = 0102030405060708<br>ser = cetamo, 40<br>ey = 0102030405060708<br>ser = cetamo, 40<br>ey = 0102030405060708<br>ser = cetamo, 40<br>ser = cetamo, 40 | ed automatically by f<br>.streamboard.tv/svm/<br>00<br>091011121314 | tireamboard OSCAN 1.20-unstable_evn SVN ri<br>oscam/trunk/Distribution/doc/txt/oscam.se | 11384<br>sryer,txt                                                                                                    |                                                                                 |        |
|                                                                                                    |                                                                     | OSCam V<br>Current Time: 11.04.22.123.1                                                 | Vebinterface developed by Streamboard<br>15:27 Start Time: 04 04 22 (22:57:17 OSCan                                                                                                    | Team<br>1 Run Time: 07d 00:18:10                                                |        |

# Далее проще редактировать ваши конфиги через Web интерфейс, зная где что прописывать.

## Смена МАС адреса для сталкер портала для линейки Ustym <u>на Denys\_OS.</u>

**Обратите внимание**, что MAC адрес сменится для всего тюнера, так что если у вас уже есть подписка на сталкер портал или Xtream Server, то может отвалится ваш тюнер от сервиса.

#### Меню ==> Установки ==> Системная информация и ввести с пульта код 7481

Теперь можно изменить МАС адрес на любой, какой вам нужен.

#### ЕЩЕ СЕРВИСНЫЕ КОДЫ

Что бы появилось меню САМ надо его активировать. Делаете так: Меню>Настройка>и тут находясь в меню настроек набираете комбинацию **6836**. Цифры наберёте все сразу без задержек с интервалом меньше секунды. Снизу появится пункт "Настройки САМ"

Ещё есть такие команды (на последних прошивках не работают): Быстрый вход в меню ключей, набрать: Вход в оперативное меню правки BISS ключа набрать: Мастер код для сброса пароля, если забыли его: